# **MY ACCOUNT USER GUIDE**

Most anything you want to view or update for your family can be done by logging in to "My Account". Some of the features available are:

- 1) Update household information (address, phone numbers, email addresses, etc.)
- 2) Edit payment information
- 3) Upload birth certificate or photo
- 4) View player's team roster
- 5) Email team or specific player/coach
- 6) Print registration receipts and documents

#### Access "My Account":

- Go to online registration at <a href="https://sc-congareerapidfc.affinitysoccer.com">https://sc-congareerapidfc.affinitysoccer.com</a>
- Click User Login on the left side and log in with the username and password you created.
- To upload a photo, click **Update Photo** under player's name.
- To view/update household information, click View Details under your name.
- To view/update <u>player-related</u> information including managing payments, click View Details under the <u>applicable player's</u> name.

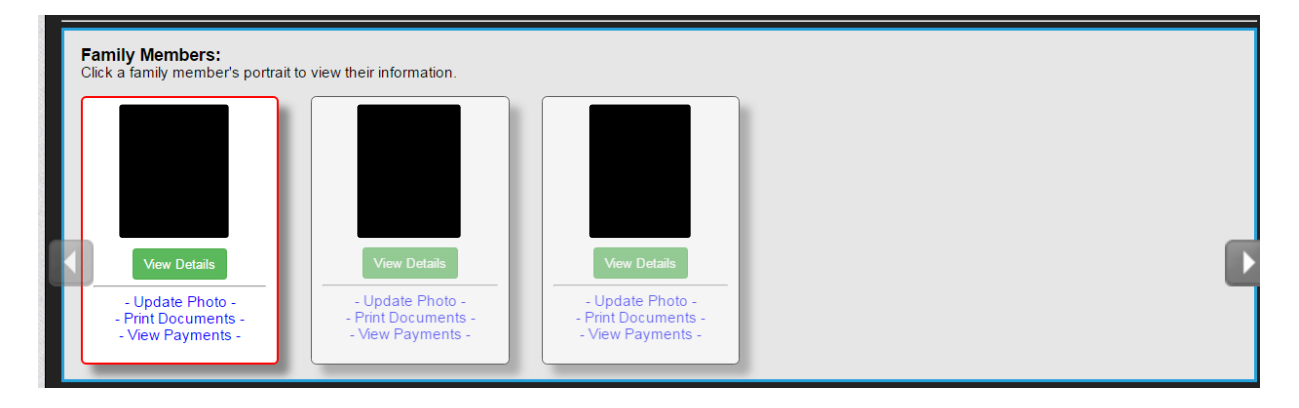

#### **Personal Information Tab:**

Select this tab to view/update address, phone numbers, email addresses, etc.

| First Name:     Address 1:       Alias (Nickname):     Address 2:       Middle Initial:     City:       Last Name:     State:       State:     SC       (Required) |  |
|----------------------------------------------------------------------------------------------------|--|
| Alias (Nickname):     Address 2:       Middle Initial:     City:       Last Name:     State:       State:     SC       (Required)                                  |  |
| Middle Initial:     City:       Last Name:     State:       (Required)       State:     SC       (Required)                                                        |  |
| Last Name: State: SC Jip Code: (Required)                                                                                                    |  |
|                                                                                                    |  |
| Work Phone:                                                                                                    |  |
| Relationship:     •     Cell Phone:                                                                                                    |  |
| Gender: Email Address:                                                                                                    |  |

## **Applications Tab:**

Select this tab to view any Select, Jr Academy or Recreation registrations for a player. You can also edit payment information, print forms and receipts or to request a release or transfer. <u>Note:</u> If you have more than one child playing and all registrations were done in the same transaction, the payment information will show the balance, payments, etc. for all players combined.

| Personal Info Applic | ations Details                       | Certificates | Teams                   | Events   | Referee Schedules                  |                     |                                                   |
|----------------------|--------------------------------------|--------------|-------------------------|----------|------------------------------------|---------------------|---------------------------------------------------|
|                      |                                      |              |                         |          |                                    |                     |                                                   |
| Player               |                                      |              |                         |          |                                    |                     |                                                   |
| Season               | Organization                         |              | Play Level Team Options |          |                                    | Payment             | Print                                             |
| 2016-2017 Season     | 6-2017 Season Congaree Rapid FC - 01 |              | Classic I Rec<br>And    |          | Request Release<br>And/Or Transfer | <u>Edit Payment</u> | <u>Receipt &amp; Forms</u> <u>Legal Agreement</u> |
|                      |                                      |              |                         | Show Pas | t Apps                             |                     |                                                   |

#### To Edit Payment Information (except camps or other events):

- 1) Click the Edit Payment link.
- Check the box to the left of the applicable payment. If you are paying or changing your payment information for all remaining payments, be sure to check the box beside <u>each</u> remaining payment.
- 3) Select the new payment method and enter your new payment information.
- 4) Click Continue to submit the new payment information.

## **Details Tab:**

Select this tab to update school, grade, t-shirt size, emergency contact information, etc.

| Player Questi                       | ons                 |               |                   |               |              |                    |                                                           |
|-------------------------------------|---------------------|---------------|-------------------|---------------|--------------|--------------------|-----------------------------------------------------------|
| School                              |                     |               | _                 |               |              |                    | _                                                         |
| 3011001.                            |                     |               |                   |               |              |                    |                                                           |
| Grade:                              |                     |               |                   |               |              |                    |                                                           |
| Uniform Size<br>(Shirt/Short/Sc     | ocks):              |               | s                 | Shirt Size    | Shorts S     | ize 🔻 Socks Size 🔻 | ·                                                         |
| ,                                   |                     |               |                   |               |              |                    |                                                           |
| Association 0                       | uestions            |               |                   |               |              |                    |                                                           |
| ls your player                      | born outside of the | U.S.? *       |                   |               |              |                    |                                                           |
| (Required)                          |                     |               |                   |               |              |                    |                                                           |
| Club Custom                         | <u>Que</u> stions   |               |                   |               |              |                    |                                                           |
|                                     |                     |               |                   |               |              |                    |                                                           |
| Are you a US citizen? * (Required)  |                     |               |                   |               |              |                    | Yes 🔻                                                     |
| T-Shirt Size                        |                     |               |                   |               |              |                    | •                                                         |
| Did you play for CRFC in 2015-16? * |                     |               |                   |               |              |                    | Yes                                                       |
| (Required)                          | erent/quardian in o | och family ic | required to you   | intoor at loa | et 2 hours n | or player each     |                                                           |
| Atleastone p                        | or choose to pay a  | a \$50 opt-ou | t fee. If you wou | Id like to vo | ulenteer ple | ase register as an | I cannot/choose not to volunteer and agree to pay the \$5 |
| seasonaryear                        |                     |               |                   |               |              |                    |                                                           |

# **Certifications Tab:**

Select this tab to upload the player's birth certificate.

| Personal Info                         | Applications           | Details        | Certificates          | Teams | Events | Referee Schedules |      |  |
|---------------------------------------|------------------------|----------------|-----------------------|-------|--------|-------------------|------|--|
| Certificates                          |                        |                | -landi                |       |        |                   |      |  |
| ir you nave available                 | certificates, click on | the image to u | pioad or view a file. |       |        |                   | <br> |  |
| Birth Certificate<br>is in the system |                        |                |                       |       |        |                   |      |  |
|                                       |                        |                |                       |       |        |                   |      |  |
| Not shown here for                    |                        |                |                       |       |        |                   |      |  |
| security reasons                      |                        |                |                       |       |        |                   |      |  |

# Teams Tab:

Select this tab to view the team roster for that player and/or email any or all of the coaches and players. Click the **team info** link to view the roster which shows coaches names/numbers, player names, parent names and phone numbers. To email the whole team or a specific player/coach, select the box beside each name then click "email selected", enter your information in the "from" fields, type your message and send.

|               |                |             |              |       |           |                   | 1                  |  |
|---------------|----------------|-------------|--------------|-------|-----------|-------------------|--------------------|--|
| Personal Info | Applications   | Details     | Certificates | Teams | Events    | Referee Schedules |                    |  |
| Teams         | Tournament & S | ichedule Ap | ips.         |       |           |                   |                    |  |
| Team          |                | Te          | am Id        |       |           | Season            | View               |  |
| CRFC SKY      |                |             |              |       |           | 2016-2017 Season  | ▶ <u>Team Info</u> |  |
|               |                |             |              |       |           | <b>T</b>          |                    |  |
|               |                |             |              |       | Show Past | Teams             |                    |  |

## Events Tab:

Select this tab to view or edit payment information for any camp or other event registrations for a player.